高效便捷东华精采小额采购电子商城——公开测试邀请函 <sup>尊敬的老师</sup>:

您好!历经一年的筹备,东华精采小额采购电子商城将于近期上线运行。 东华精采小额电商平台是基于京东慧采平台自营商品库建设的线上采购平台, 通过平台一键下单,系统统一结算,免去用户后续办理入账报销环节,为全校 教职工提供"采购便利化"服务。为更好了解老师们对平台的使用需求,提升 上线运行后系统的流畅性和稳定性,采购与招投标管理中心诚邀您参与公测, 抢先体验东华精采小额采购电子商城试运行的获得感——

在此, 谨代表采招中心全体同事感谢您对平台提出的反馈意见, 同时也向您长期以来对我们采购工作的关心和支持表示感谢!

采购与招投标管理中心

## 东华精采小额电子商城使用助手:

- 登录采招系统-进入东华精采小额电子商城-京东慧采-选购商品 经费负责人审核-确认到货-财务系统自动结算
- 电商平台订单信息提交后,请提醒经费负责人登录采招系统审批
- 首次下单需在京东慧采平台完善收货人信息和设置发票信息
- 商品签收无误后,请登录"东华精采小额电子商城"点击确认收
   货,便于后续统一结算

一、登录平台

## 进入系统:

▲进入"东华大学网上服务大厅"搜索"采招系统"并点击进入。

| Donghua UNIVERSITY                                         | 网上服务大厅                                                             | 8                                              | <b>介</b> 首页 (        | 0、服务搜索                             |                      |
|------------------------------------------------------------|--------------------------------------------------------------------|------------------------------------------------|----------------------|------------------------------------|----------------------|
| 请输入您要搜索的内<br>熟门搜索:新教务系统 新学生工作                              | 音                                                                  | 办公自由科研系统                                       |                      | In Ray C                           |                      |
|                                                            |                                                                    |                                                |                      |                                    |                      |
| 待办消息 🧐 已办消息                                                | ③ 办结消息 ①                                                           |                                                |                      |                                    | 更多                   |
| 【OA待办】有146条待办消息<br>【资产待办】有143条待办消息                         |                                                                    |                                                |                      | 2023-11-09<br>2023-11-09           | 12:28:15<br>12:28:15 |
| 收藏服务                                                       |                                                                    |                                                |                      |                                    | < >                  |
| 資产系统         采购与招投标           管理平台系统                       | (1)<br>实验物资采购 采招系统                                                 |                                                |                      | 系統         OA办公自<br>化系統            | 动                    |
| ▲进入"采购与招标一                                                 | 体化系统(采招系约                                                          | 充)"-"采购管理                                      | 早平台"                 |                                    |                      |
| 💮 采购与招投标                                                   | 管理一体化系统                                                            |                                                |                      |                                    |                      |
|                                                            |                                                                    | 一网受理;                                          | 只跑一次                 | 次一次                                | でか成                  |
|                                                            |                                                                    |                                                |                      |                                    | <u> </u>             |
|                                                            |                                                                    |                                                |                      |                                    | -                    |
| 采购管理平                                                      | 台                                                                  |                                                |                      |                                    |                      |
| 在办 0 待办 0                                                  |                                                                    |                                                | 校立的工作日光              |                                    | 160                  |
| 的是有问时XXXI集日317 人和44<br>方式往往存在信息不对称<br>效率和质量。本平台是一<br>本和风险。 | ₩1 <del>×1211、3、1×1211=3×3</del><br>、流程复杂、效率低下等问题<br>种更加高效、智能化的采购管 | ★★年後日2月10月1日2月、同<br>「需要一种更加高效、<br>管理平台,可以帮助高校」 | 習能化的采购管理<br>提高采购效率和M | 電12。1730日来)<br>理平台来提升采<br>质量,减少采购; | マ<br>购<br>式          |

▲"物资申购"-"物资申购录入"-"东华精采小额电子商城"

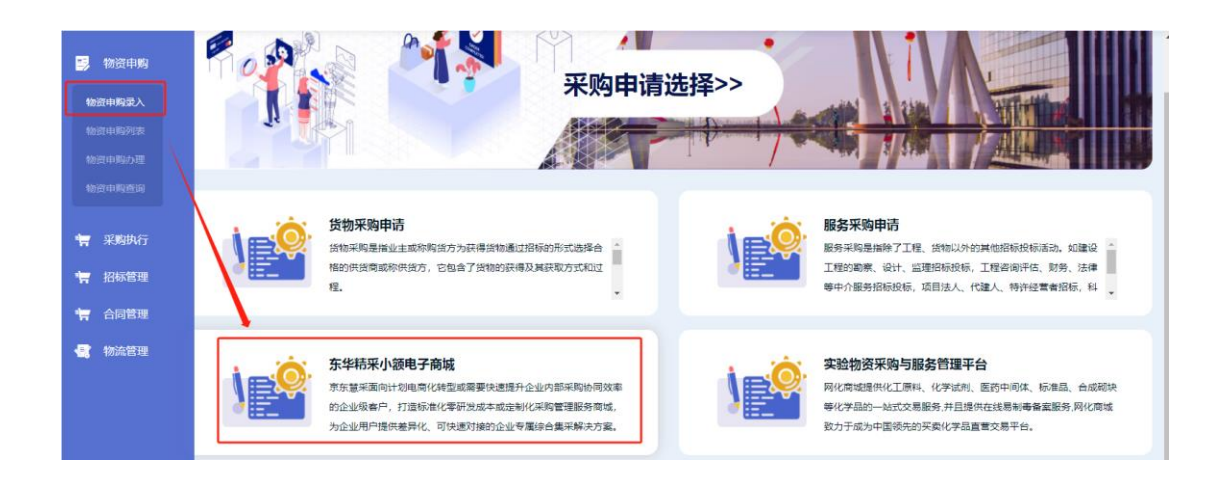

▲点击左侧菜单"进入京东慧采平台",或者页面中央的"慧采入口",进入学校电商平台, 在下单前请仔细阅读京东慧采的使用提示。

| ()) 东华精  | 采小 | ∖额电         | l子商城                                          |           |    |          |    | <b>2023-11-13</b><br>09:25:16 星明— |             |
|----------|----|-------------|-----------------------------------------------|-----------|----|----------|----|-----------------------------------|-------------|
| 器 功能菜单   |    | <b>1</b> 当前 | 前位置:首页                                        |           |    |          |    |                                   |             |
| 🗟 电商平台   | ~  | *           | \$用功能<br>一一一一一一一一一一一一一一一一一一一一一一一一一一一一一一一一一一一一 |           |    | 2        | 公告 |                                   |             |
| 申购管理     | >  |             | 4回1<br>薏采入口                                   | 订单查询      | ↑( | 2)<br>1息 |    |                                   |             |
| 订单查询     | >  | 消           | <b>追</b> 待处理(0)                               | 通知(0) 标题: | 查询 |          |    | 首页                                | 1 上一页 下一页 属 |
| 结算管理     | >  | P           | 序号 发件人                                        |           |    | 消息标题     |    |                                   | 接收时间        |
| 统计分析     | >  |             |                                               |           |    |          |    |                                   |             |
| 参数配置     | >  |             |                                               |           |    |          |    |                                   |             |
| 进入京东慧采平台 |    |             |                                               |           |    |          |    |                                   |             |
| 💀 系统管理   | >  |             |                                               |           |    |          |    |                                   |             |

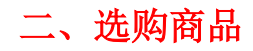

选购商品:

01 在东华大学-京东慧采平台上选购商品

|               | 1 |       |       | 全业采      | 购不         | EE)   | <del>ار</del> که | <b>寸尚极致</b> 好 | 物清单 🕥    |      |        |            |
|---------------|---|-------|-------|----------|------------|-------|------------------|---------------|----------|------|--------|------------|
|               |   |       |       | DHU1     | 0219097 退出 | 1 工作台 | 我的订单             | 收藏夹 🛛 籠 福礼    | 🛛 手机慧采 🔌 | 极速下单 | ④ 在线客服 | 客户服务 ~     |
| 京东慧           | ₩ |       |       | 纸 餐巾纸 玻璃 | 麻鍵盘胶棒      |       |                  |               | 按索       |      | )      | 3<br>我的购物车 |
| 全部商品分类        |   | 首页    |       |          |            |       |                  |               |          |      |        |            |
| 运动户外          | > | NM4   |       |          |            |       |                  | -iii          | /        | 公告   |        | 更多>        |
| 家庭清洁/纸品       | > | 全球好物节 | 企业超省月 |          | <u>.</u>   |       | -                |               |          |      |        |            |
| 电脑、办公<br>家居你品 | > |       | 0     | 11       |            |       |                  |               |          |      |        |            |

02 支付方式请选择"京东金采"-"提交订单"

▲首次下单需完善收货人信息和设置发票信息。

(提示: 若无法显示完整页面, 电脑页面 ctrl+"-"减号, 调整一下浏览器显示比例)

| · 政治人信息                                                            | 新增收回此业     |
|--------------------------------------------------------------------|------------|
|                                                                    |            |
| ① 支付支式选择"                                                          | "古东全平"     |
| * 如为此                                                              | 水小亚木       |
| 第2日110020年12日733、1813日 - 1923<br>原金曲系 - お願虞:4300009元 可用顧虞:3999885元 |            |
| 发货方式                                                               |            |
| 直接发货                                                               | ② 点击"提交订单" |
| 、 友票信息 开企业纳头发票须该写构成人识别号,以电影响接稿                                     |            |
|                                                                    |            |
| 电子普通发票 🥎 🖌 集中开票 个人 寬冠明细 🤫家                                         | 激活 Windows |

03 点击提交订单后系统可自动弹出申购单修改界面(此处会有延时),也可在电商平台首页
-点击"申购单管理(个人)"-选中申购单-点击编辑,补充完善费用项代码、经费账号(与费用项代码需对应)、项目负责人、使用方向等后提交经费负责人审核。

| ()) 东华     | 东华精采小额电子商城 |          |          |             |             |            |           |            |       |                        |               | 2023-11-13<br>09:26:21 |       |     |           | ●首页(     | り退出  |
|------------|------------|----------|----------|-------------|-------------|------------|-----------|------------|-------|------------------------|---------------|------------------------|-------|-----|-----------|----------|------|
| 86 功能菜单    |            | 输入       | 条件按Enter | r健查询 Q      | 近一年 🗸 高级查询  |            |           |            |       |                        |               | 首页 上一页 下一页             | 尾页 当前 | 第1页 | //共1页,    | 4条记录 每页: | 20 条 |
| 日 由商亚台     | ~          | 选择       | 资产类型     | 申购单号        | 项目名称        | 申请部门       | 金額        | 费用项代码      | 项目负责人 | 经费账号                   | 使用方向申请人       | 性名 申请时间                | 到货日期  | 秋恋  | 当前处理<br>人 | 当前节点     | 财务流力 |
|            |            |          | 材料       | C202300024  | 抽纸、抽纸 等3种商品 | 采购与招投标管理中心 | 126.90    | 低值易耗品      |       | 284-11-0028            | 較学 林磊         | 2023-11-10 15:01       |       | 填写中 |           |          |      |
| 申购管理       | ~          | <u> </u> | 设备       | S202300001  | 装订/封装机      | 采购与招投标管理中心 | 1,371.00  | 办公设备 (办公用) | 于光    | 284-11-0028            | 行政 林嘉         | 2023-11-10 13:48       |       | 填写中 |           |          |      |
| 中間前 (1)    | <u>~</u>   | 0        | 任值家具     | DJ202300004 | 椅子          | 采购与招投标管理中心 | 267.00    | 低值易耗品      | 于光    | 284-11-0028            | 行政 林嘉         | 2023-11-10 13:48       |       | 填写中 |           |          |      |
| #X3#E3± (  | 1707       |          | 1481     | C202300023  | 户外背包、椅子     | 采购与招投标管理中心 | 228.00    | 劳防用品       | 于光    | 284-11-0028            | 行政 林嘉         | 2023-11-10 13:48       |       | 填写中 |           |          |      |
| 申购单查询(     | 部门)        |          |          |             |             |            |           |            |       |                        |               |                        |       |     |           |          |      |
| 申购单查询(     | 全校)        | 反选       | 导出       | 编辑          | 作废          |            |           |            |       |                        |               |                        |       |     |           |          |      |
| 申购单管理(     | 全校)        |          |          |             |             |            |           |            |       |                        |               |                        |       |     |           |          |      |
| 申购单审核      |            |          |          |             |             |            |           |            |       |                        |               |                        |       |     |           |          |      |
|            |            |          |          |             |             |            |           |            |       |                        |               |                        |       |     |           |          |      |
| 材料申购单      |            |          |          |             |             |            |           |            |       |                        |               |                        |       |     |           |          | ł    |
| 申购单号       | C202300    | 033      |          |             |             |            |           | 项目名称* 户外背包 |       |                        | 背包            |                        |       |     |           |          |      |
| 申请部门*      | 0138       |          |          |             |             | ~          |           | 金額*        |       | 388                    |               |                        |       |     |           | 元        |      |
| 项目负责人*     |            |          |          |             | 选           | 择          |           | 费用项代码*     |       |                        |               |                        |       |     |           |          |      |
| 经费账号*      |            |          |          |             | 添加          |            |           | 使用方向*      |       | B1302   实              | 验材料购置费        |                        |       |     |           |          |      |
| 接收地点       | 上海 松江      | 区广富      | 林街道 人    | 民北路2999     | 5           |            |           | 联系电话       |       | B1303   体<br>B1304   劳 | 青用品約吉要<br>防用品 |                        |       |     |           | -        |      |
| 备注         |            |          |          |             |             |            |           | 申请人工/学     | 5     | B1305   低              | 值易耗品          |                        |       |     |           |          |      |
| 申请人姓名      |            |          |          |             |             |            |           | 申请时间       |       | 2023-11-2              | 1 10:30       |                        |       |     |           |          |      |
| 材料明细清单: 合计 | 数量:1)      | 急价: 34   | 38.00    |             |             |            |           |            |       |                        |               |                        |       |     |           |          |      |
| 名称         |            |          |          | 规格          | 型号          | 品。         | 牌/厂家      |            | 单价    | •                      | 数量*           | 计                      | 1单位*  |     |           | 总价       |      |
| 户外背包       |            |          | The      | North Face: | 北面双肩包BOZE   | 北面(The Nor | rth Face) |            | 388.0 | 1                      |               | <b>^</b>               |       |     |           | 388.0    |      |
|            |            |          |          |             |             | 上传文件       | 保存        | 提交审核       | 关闭    |                        |               |                        |       |     |           |          |      |

温馨提示

▲7日内未审批通过的申购单, 京东平台自动取消订单。

▲采购申请提交后系统会冻结相应的经费,学校和京东每月15号对账并统一结算一次,如 有经费卡即将到期或项目临近结题,请提前做好准备,以免影响项目结题或经费报销。

04 经费负责人审核同意,订单生成(审核流程需在采招系统中完成)。

|                | 二百 > 約 | n ay milith i si a | 的出来的历史。末日  | 49.<br>         |      |      |      |                |                 | 经费                 | 负责人间           | 审核              |                |
|----------------|--------|--------------------|------------|-----------------|------|------|------|----------------|-----------------|--------------------|----------------|-----------------|----------------|
|                | 经费     | 负责人申               | 础 (5)      |                 |      |      |      |                |                 |                    |                | à =             | 8 <u>善</u> 问 ~ |
|                | 1      | 序号                 | 申购单号:      | 申请部门            | 申请人: | 申请总数 | 申请总额 | 创建时间           | 经费编号            | 项目名称:              | 来购内容:          | 任务节点            | 操作             |
| 物合中的办理         | 10     | 30                 | SG20230272 | 平動与掲換标。<br>管理中心 |      | 2    | 228  | 2023-11-1<br>3 | 284-11-00<br>28 | 温度和办公室<br>行政分费     | 户外省包,除<br>了    | 经费贷款人市托         | 1              |
|                | ÷      | 2                  | 8020230273 | 条购与招投标<br>管理中心  |      | 12   | 257  | 2023-11-1<br>3 | 284-11-00<br>28 | (自然時的公室)<br>行政经验   | <del>167</del> | <b>经费负更人</b> 更加 | 1              |
|                |        | 3                  | SG20230274 | 采购与扫描标<br>管理中心  | 4    | Ť.   | 1371 | 2023-11-1<br>3 | 284-11-00<br>28 | 并依据办公室<br>行政运费     | 統订付統引          | 经资源支入中国         | 1              |
| <b>一一米和</b> 现行 |        |                    |            | THE REPORT      |      |      |      | Liszeno        | 1083L11201      | Execution-symmetry |                |                 | -              |

05 查看物流信息

▲在电商平台入口界面可查询订单信息及物流配送情况。

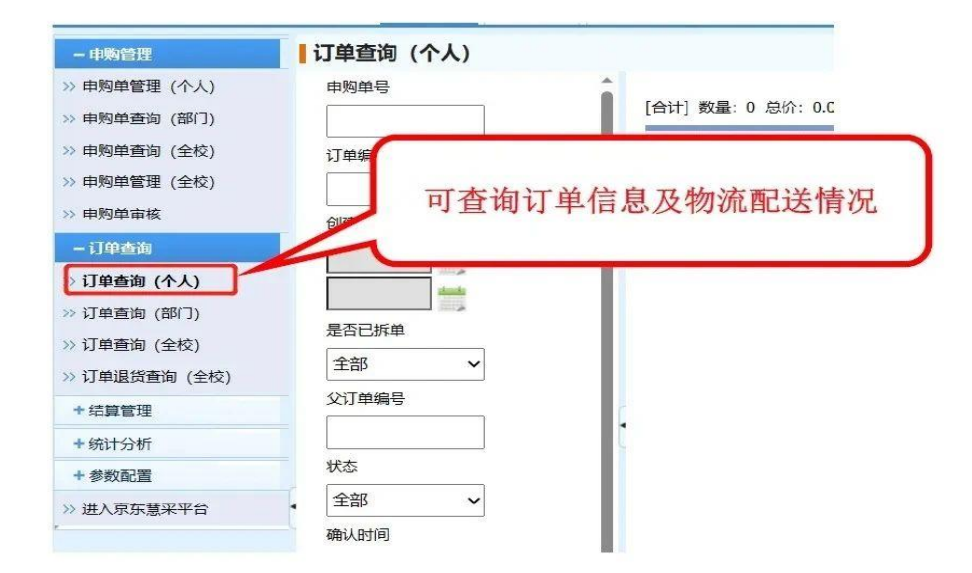

三、到货签收

▲待订单签收无误后, 京东自营且由京东配送的商品, 直接在学校电商平台确认收货。

| 东华精采                    | 东华精采小额电子商城                                                                                                    |               |                |           |         |       |                                                |                |                 |          | 2023-11-14 林磊<br>10:2651 週期二 林磊 |                      |          |       |           |                          |                |          |  |
|-------------------------|----------------------------------------------------------------------------------------------------|---------------|----------------|-----------|---------|-------|------------------------------------------------|----------------|-----------------|----------|---------------------------------|----------------------|----------|-------|-----------|--------------------------|----------------|----------|--|
| 器 功能菜单                  | 1                                                                                                    | 输入条件按E        | nter键直 Q       | 近一年 🖌 高级酒 | 10      |       | <b>▲</b> • • • • • • • • • • • • • • • • • • • |                |                 |          | 首引                              | 瓦上—页下—页              | 〔尾页 :    | 当前第 1 | 页/共 1     | 1页,8条记录                  | 毎页 20          | 条 Go     |  |
| 同 电商平台                  |                                                                                                    | 择<br>资产类<br>型 | 申购单号           | 项目名称      | 申请部门    | 金額    | 费用项代码                                          | 項目负责<br>人      | 经费账号            | 使用方<br>向 | 申请人姓<br>名                       | 申请时间                 | 到货日<br>期 | 状态    | 当前处<br>理人 | 当前节点                     | 财务             | 流水号      |  |
| 申购管理                    | ~                                                                                                    | □ 材料          | C20230003<br>2 | 纸类        | <b></b> | 95.00 | 低值易耗品                                          | -              | 284-11-00<br>28 | 行政       |                                 | 2023-11-14 1<br>0:17 |          | 采购中   |           | 申请人收货碎<br>认<br><u>处理</u> | 2023111<br>984 | 40022144 |  |
|                         |                                                                                                    |               |                |           |         |       |                                                |                |                 |          |                                 |                      |          |       |           |                          |                |          |  |
| 当前节点:申请人收               | 貨确认                                                                                                    |               |                |           |         |       |                                                |                |                 |          |                                 |                      |          |       |           |                          |                |          |  |
| 流转记录:                   |                                                                                                    | 采招票           | 系统审批:          |           | 系统      | 充消息   |                                                | 11-14 10:19 同意 |                 |          |                                 |                      |          |       | 通过        |                          |                |          |  |
| 特定操作:                   | 填写验收信息<br>到货日期<br>保存<br>注:电商平台购买的商品,项目负责人审批后开始送货,到货签收后系统自动获取到货日期,验收合格后才可提交。 查看订单<br>固定资产还需在资产系统完成验收入库。验收后的申购单系统会定期与电商平台结算款项。 |               |                |           |         |       |                                                |                |                 |          |                                 |                      |          |       |           |                          |                |          |  |
| 审批意见:<br>选择常用意见<br>存为常用 | ▼                                                                                                    |               |                |           | ~       |       |                                                |                |                 |          |                                 |                      |          |       |           |                          |                |          |  |
| 决策情况:                   |                                                                                                    | 是否确认          | 人收货 (          | ●确认收货     | ○已通过电商平 | 台退货   | 确认提交                                           | ×              | R               |          |                                 |                      |          |       |           |                          |                |          |  |

▲第三方物流发货的产品,先在京东慧采的"我的订单"里点击"确认收货",2个小时后再 到学校电商平台确认收货。

| 京东慧羽                        | 我的订单 回到豐采篇页 >                                                 |                      |              |               |         |      | 搜索     | ● 我的购物车       |
|-----------------------------|---------------------------------------------------------------|----------------------|--------------|---------------|---------|------|--------|---------------|
| 申心 > 我的订单 > 实物              | 时年                                                            |                      |              |               |         |      |        |               |
| 订单中心<br>我的订单<br>我的收藏        | 我的订单<br><mark>实物订单</mark> 虚拟订单 礼品卡订单                          | 领货码订单                |              |               |         |      |        | i imeni       |
| 常购订单                        | 订单号/商品名称                                                      | 使用高级搜索 💛 添加村         | 款信息 < 批量订单   | AFTED ILLEGAN | .收益     |      | 导出功    | 能请展开高级搜索      |
|                             | □ 全法 商品                                                       | 18.                  | 收赁人          | 支付方式 ∨        | 订单金额    | 审核状态 | 订单状态 ∨ | 操作            |
| 企业结算页                       | 2023-09-13 12:53:13 订单号: 28024<br>2023-09-13 12:53:13 订单号: 27 | 11315983 总金额: ¥302.0 | 10 🕜         |               |         |      |        | 订单打印          |
| <b>数据中心</b><br>下载中心         | # [ 得力 (deli) MR2150-01 款<br>纸巾置巾纸卫生纸擦手纸 2                    | 包抽 ×1                | 20 <b>48</b> | 京东金采          | ¥208.00 |      | 等待确认收货 | 查看<br>确认收货    |
| <b>售后中心</b><br>new<br>申请售后  | -                                                             |                      |              |               |         |      |        | 日确认<br>一 再次购买 |
| 售后记录                        | □ 2023-09-13 12:53:13 订单号: 27                                 | 6476522867           |              |               |         |      |        |               |
| <b>账户中心</b><br>我的金采<br>我的余额 | 得力 (deli) 5包装共100片<br>酒精造巾 消毒 一次性愛情報                          | 75% x 2<br>凤用        | 和關           | 京东金采          | ¥94.00  |      | 等待确认收货 | 查看<br>确认政策    |
| 账户设置<br>+++++@XIB           |                                                               |                      |              |               |         |      |        | 日 再次购买        |

▲至此整个采购流程结束,后续将由学校统一与财务进行结算

使用小贴士:

01 京东慧采退换货规则:

京东按照相关法律规定和厂家规定履行相关售后服务义务。老师收到货物后,如货物无质 量问题,京东不予退货。如货物存在质量问题,由京东提供退换货或维修服务,一般自收货 日起7天内可退货,15天内可换货;如有特殊退换货需求,请确保商品外包装未拆,不影 响二次销售。

02 到货确认的原则

由京东自有物流进行配送的的商品,系统7日后会自动进行到货确认,请用户及时在系统里完成到货确认的过程,以免影响您经费的正常使用

03 售后电话:

京东慧采客服电话: 4006069068, 每天 9: 00-18: 00。

如有特殊需求也可联系京东慧采项目东华大学 负责人刘霖: 13916748983,朱静文: 18662453078。

采招中心联系电话: 67792465/67798733